## Como calcular no GeoGebra a parte inteira do quociente entre dois números? PROF. RAMINA CAMARGO

Aula Proposta:

Pode ser apresentada quando for abordado o conteúdo sobre a divisão entre dois números naturais, abordando os elementos dividendo, divisor, quociente e resto, fração imprópria própria. Utilizando o software GeoGebra afim de que o assunto ministrado se mostre de forma dinâmica.

Objetivo: Diferenciar fração própria e imprópria. Reconhecer os elementos numerador e denominador, divisor, quociente e resto.

Construção:

1) Vamos esconder os eixos

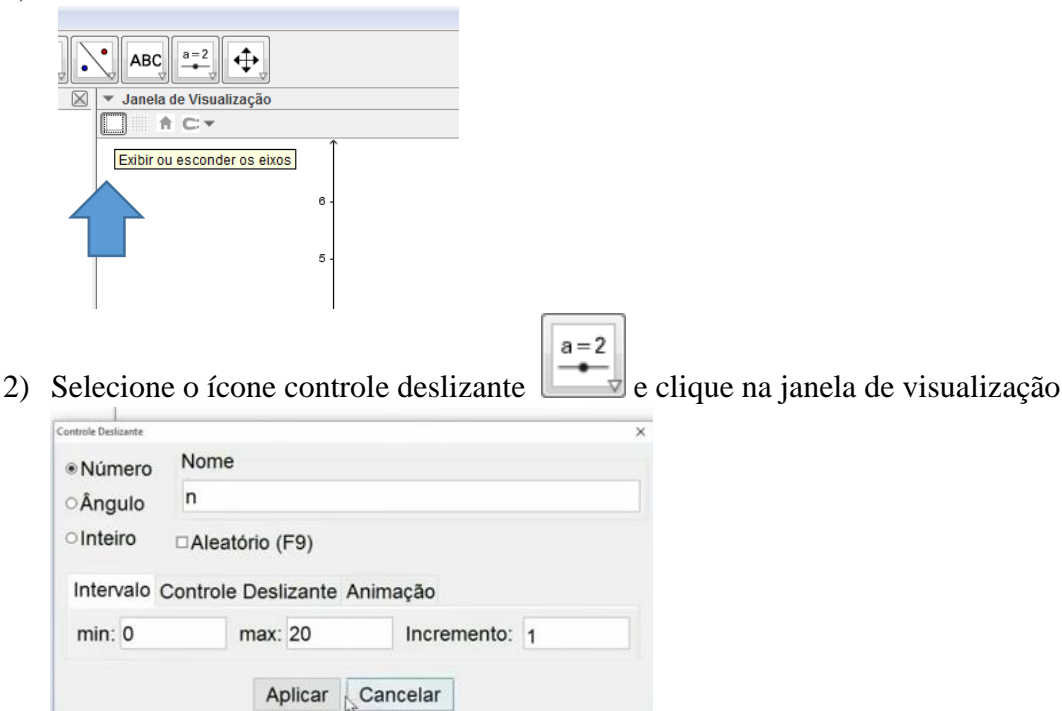

Coloque o Nome n , intervalo min: 0 e max: 20 e incremento: 1 e clique em Aplicar. Este vai representar o numerador.

 Construa um outro controle deslizante que vai representar o denominador, formate agora assim: Nome d, intervalo min: 1 e max: 20 e incremento: 1 e clique em Aplicar.

| Número      | Nome          |        |             |    |   |  |
|-------------|---------------|--------|-------------|----|---|--|
| Ângulo      | d             |        |             |    |   |  |
| oInteiro    | □Aleatório (  | F9)    |             |    |   |  |
| Intervalo ( | Controle Desl | izante | Animação    |    |   |  |
| min: 1      | max: 20       |        | Incremento: |    | 1 |  |
|             | Eller State   |        |             | ₿§ |   |  |
|             | A             | olicar | Cancelar    |    |   |  |

4) Na barra de entrada Entrada: digite: q\_1=n/d e clique enter.
 Você pode usar o mouse para mexer o controle deslizante na janela de visualização e mudar os valores do numerador e denominador, experimente!

Como calcular no GeoGebra a parte inteira do quociente entre dois números? PROF. RAMINA CAMARGO

5) Agora selecione a ferramenta Texto
 5) Agora selecione a ferramenta Texto
 a clique na janela de visualização, abrirá uma janela e selecione Fórmula LaTex e na setinha ao lado selecione a opção Raízes e Frações, selecione a primeira fração, edite no lugar o a selecione a opção Objetos e selecione o n, faça o mesmo para o b e selecione o Objeto d. E clique em OK.

| sualização                                                                                                    |                                            |                                                            |                                                                                                    |  |
|----------------------------------------------------------------------------------------------------|--------------------------------------------|------------------------------------------------------------|----------------------------------------------------------------------------------------------------|--|
| Ô Teto X                                                                                                    | () Teto                                    | < long                                                     |                                                                                                    |  |
| Editar                                                                                                    | -                                          |                                                            | · (7 Testo                                                                                                  |  |
|                                                                                                    | = Editar                                   | = Editar                                                   | Editar<br>\\frac(n){d}<br>▷Formula LaTeX · Símbolos · Objeton<br>m \\frac{1}{7}<br>visualizar<br>visualizar |  |
|                                                                                                    | frac{a}{b}                                 | \frac{\b}                                                  |                                                                                                    |  |
| $ \begin{array}{ c c c c } \hline \textbf{Raizes e Frações} \\ \hline \textbf{Somas e Integrais} \\ \hline \textbf{Y} \\ \hline \textbf{Parêntesis} \end{array} \begin{array}{ c c c } \hline \textbf{a} \\ \hline \textbf{a} \\ \hline \textbf{x}^a \\ \hline \textbf{x}_a \\ \hline \textbf{x}_a \\ \hline \textbf{v}_a \\ \hline \textbf{v}_a \\ $ | Fórmula LaTeX · Simbolos · Objetos ·     π | P Fórmula LaTeX • Simbolos • Objetos •<br>π (área vazia) * |                                                                                                    |  |
| Acentos Acentos Estendidos                                                                                                    | Visualizar                                 | Visualizar n                                               |                                                                                                    |  |
| Matrizes                                                                                                    | a                                          | b <u>q_1 ·</u>                                             |                                                                                                    |  |
| Letras Góticas<br>Letras Caligráficas<br>Letras Blackbased                                                                                                    | b                                          |                                                            |                                                                                                    |  |
| Letras Cursivas                                                                                                    | Ajuda OK Cancelar                          | Ajuda OK Cancelar                                          | Ajuda OK Cancel                                                                                             |  |

6) Se o texto ficar pequeno e desejar aumentar a fonte do texto, selecione com o botão

|   | Texto texto1             |
|---|--------------------------|
| 0 | Exibir Objeto            |
|   | Fixar Objeto             |
| 1 | Posição Absoluta na Tela |
| ъ | Renomear                 |
| 3 | Editar                   |
| 9 | Apagar                   |

direito do mouse a fração e clique em Propriedades,

| Sasico Te  | to Cor Pos                | ição Ava | nçado F | Programa | ção |
|------------|---------------------------|----------|---------|----------|-----|
| Serif      | <ul> <li>Peque</li> </ul> | nq       | ~ N     | 1        |     |
| Arredonda  | mento:                    | -12      |         |          | ~   |
| \frac{n}{d | }                         |          |         |          |     |
| Fórmula    | LaTeX • Si                | mbolos - | Objeto  | is •     |     |
| π          |                           |          |         |          |     |
| Visualizar |                           |          |         |          |     |
| 7          |                           |          |         |          |     |
| 9          |                           |          |         |          |     |

selecione no menu da caixa a opção Texto e mude

para o tamanho por exemplo Grande ou outro tamanho que desejar, você também pode mudar a cor por exemplo se assim o desejar. *Lembre-se que quanto mais animado e visualmente atrativo melhor para atrair a atenção dos nossos alunos*. Dê OK, e feche a janela.

7) Na janela de álgebra no valor  $q_1$  pode estar na forma decimal, *significa que em propriedades está configurado Álgebra e não selecionado Simbólico*, podemos configurar para que apareça mais casas decimais , utilizando no menu principal OPÇOES,

## Como calcular no GeoGebra a parte inteira do quociente entre dois números? PROF. RAMINA CAMARGO

| Descrições Algébricas                                                                                | - | 0-7                                                                                                |  | Mover |  |  |                               |                             |                              |                            |                                       |  |
|----------------------------------------------------------------------------------------------------|---|----------------------------------------------------------------------------------------------------|--|-------|--|--|-------------------------------|-----------------------------|------------------------------|----------------------------|---------------------------------------|--|
| Arredondamento                                                                                       |   | 0 Casas Decimais                                                                                   |  |       |  |  |                               |                             |                              |                            |                                       |  |
| An Rotular                                                                                           |   | 1 Casa Decimal<br>2 Casas Decimais                                                                 |  |       |  |  |                               |                             |                              |                            |                                       |  |
| <ul> <li>Tamanho da Fonte</li> <li>Idioma</li> <li>Avançado</li> <li>Gravar Configurações</li> </ul> |   | 3 Casas Decimais<br>4 Casas Decimais<br>5 Casas Decimais<br>10 Casas Decimais<br>15 Casas Decimais |  |       |  |  |                               |                             |                              |                            |                                       |  |
|                                                                                                    |   |                                                                                                    |  |       |  |  | Restaurar Configuração Padrão | 3 Algarismos Significativos |                              |                            |                                       |  |
|                                                                                                    |   |                                                                                                    |  |       |  |  |                               |                             | 5 Alga<br>10 Alga<br>15 Alga | rismos<br>arismo<br>arismo | s Significativos<br>os Significativos |  |

- 8) Vamos mostrar na janela de álgebra agora o valor do quociente, digitando na barra de Entrada Entrada: :  $q_2 = \text{floor}(n/d)$  e clique enter. (este comando indicará o maior inteiro)
- 9) Agora vamos mostrar o resto, digite na barra de entrada Entrada: o comando : r=Resto(n,d) e clique enter.
- 10) Agora é só experimentar, mexa os controles deslizantes n e d, e mostre para a turma e faça eles observarem o que acontece com o quociente  $q_2$  quando a fração é própria ou imprópria, por exemplo.